## **GASSENDI TUTO 20**

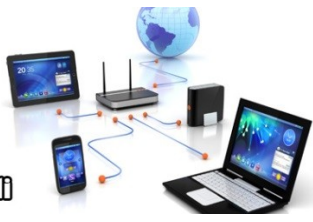

mercredi 9 décembre 2020

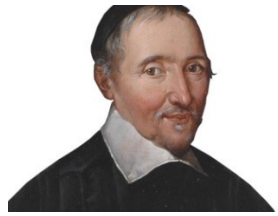

Le Club Informatique Cassendi

# Tuto : retouche d'image Vidéo

#### Élaboration

18 janvier 2017

Thierry Le Cocq

GASSENDI

Animateur

Administration informatique

TUTO\_020\_retouche\_image\_avec\_Logi ciel\_Paint-Net\_V0.1.odtE:\ Informatique\CLUB\ 01\_Club\_petits\_fichiers\_cle\_USB\ Club\_mes\_tuto\ tuto\_20\_retouche\_image\E:\ Informatique\CLUB\ 01\_Club\_petits\_fichiers\_cle\_USB\ Club\_mes\_tuto\ tuto\_20\_retouche\_image\

Nom du fichier

# Objectifs général

Réaliser une carte de vœux avec PaintNet

# Objectifs de la séquence

Vous serez en mesure :

- ✓ Installer le logiciel de dessin Paint.Net
- ✔ Détourer Retourner une image.
- ✓ Utiliser les calques (reconnaître, repositionner, redimensionner, ajouter, retirer, aplatir, afficher, masquer)
- ✓ Imprimer les images en format carte postale en un fichier pdf,

## SOMMAIRE

-

| A) Téléchargement et installation de Paint.Net | 4 |
|------------------------------------------------|---|
| 1. Identification du site                      | 4 |
| 2. Installation                                | 4 |
| B) Initialisation                              | 5 |
| 1. Préparation du travail                      | 5 |
| 2. Préparation du travail                      | 5 |
| C) Création de la carte                        | 6 |
| D) Finalisation                                | 7 |

## A) <u>Téléchargement et installation de Paint.Net</u>

#### 1. Identification du site

Pour trouver le site le plus adapté au téléchargement de logiciel.

Faire une recherche avec les termes wikipedia PaintNet

https://www.dotpdn.com/files/paint.net.4.2.14.install.zip

#### 2. Installation

Décompresser de fichier par un clic droit Extraire tout puis extraire (conserver l'emplacement par défaut du dossier téléchargements.

Double-clic sur le fichier paint.net.4.2.14.install.exe

### **B) INITIALISATION**

### 1. Préparation du travail

- Créer votre dossier de travail sur votre bureau.
- Copier les 3 images de bases de votre carte.(vous ne perdrez rien de vos photos originales)

### 2. Préparation du travail

- Détourer le personnage 1 (<u>https://www.remove.bg/fr</u>) et télécharger le fichier
- Détourer le personnage 2 et suivant.et télécharger les fichiers
- Déplacer les fichiers détourés depuis le dossier téléchargements vers le dossier bureau/travail

## C) <u>Création de la carte</u>

Lancer Paint.Net depuis le menu démarrer. Ouvrir l'image du fond. Ouvrir chacun des fichiers des personnages, Orienter éventuellement les images des personnages. Sélectionner et copier le personnage 1. Coller le en tant que calque sur l'image du fond. Nommer le, Agrandir et positionner le personnage 1. Sélectionner et copier le personnage 2. Coller le en tant que calque sur l'image du fond. Nommer le Agrandir et positionner le personnage 2. Coller le en tant que calque sur l'image du fond. Nommer le Agrandir et positionner le personnage 2. Ajouter un calque nommer le Textes. Ajouter les textes. Enregistrer le tout dans travail avec un extension pdn.

## **D) FINALISATION**

Imprimer en pdf votre travail en format 4 cartes.

Imprimer votre fichier avec un papier spécial photo ou cartonné et commencer la rédaction au dos.

Vous pouvez partager votre fichier pdf si le cœur vous en dit, votre interlocuteur n'aura pas besoin de logiciel de traitement de l'image pour en profiter.